## Einrichtung des B-K Medical Specto Ultraschallsystems via DICOM

- auf dem Touchscreen auf das Zahnrad tippen (ganz oben rechts)
- das System steht initial auf DHCP und bezieht vermutlich automatisch eine IP Adresse
- links auf den Menüpunkt Speichern/Netz... tippen
- Karteireiter DICOM/PACS
- AE-Title: USBKMED (oder frei wählen)
- Anwenden (die Meldung zum Neustart ignorieren, wird später erledigt)
- Unter Worklist den Button ADD tippen
- Name: Worklist
- AE Titel: US01 (0= Null, Großschreibung beachten, kein anderer AE-Title!)
- Host-Name / IP-Adresse: IP des Servers
- Port Number: 104
- Suchfilter: Nur Ultraschallsysteme
- Klick auf Test sollte erfolgreich sein
- mit OK bestätigen
- Unter PACS den Button ADD tippen
- Name: sonoGDT
- AE Titel: sonoGDT
- Host-Name / IP-Adresse: IP des Servers
- Port Number: 105
- Archivierungsmethode: Auto
- Standard-PACS: Ja
- Timeout bei autom. Senden: **sofort**
- Bildfarbe: Farbe
- Klick auf Test sollte erfolgreich sein
- mit OK bestätigen
- System neu starten